### Déclaration de la Société

 Nous avons fait notre possible pour assurer que le « Mode d' Emploi » soit complet et précis. En cas de questions ou de litiges, veuillez vous référer à l'interprétation finale de la Société.
Nous allons mettre à jour le présent Mode d' Emploi selon les fonctions du produit à ajouter, et y appliquer des amendements ou changements sur les produits ou programmes décrits. Ces amendements ou changements seront ajoutés dans la nouvelle version du présent Mode d' Emploi, sans préavis

3- Le présent Mode d' Emploi sert uniquement au titre de référence et de guide aux utilisateurs. Il n'est pas garanti d'être totalement identique au produit réel. Veuillez vous référer au produit réel. 4. Les pièces, composants et accessoires mentionnés dans le présent Mode d'Emploi servent uniquement de l'illustration, ce qui ne représente pas la configuration du modèle que vous allez acheter.

# Carte de Garantie

Merci d'avoir choisi nos produits. La carte de garantie de la qualité du produit est considérée comme

notre promesse solennelle, pour vous fournir des services de garantie standard. Nous vous recommandons fortement de lire attentivement le présent Mode d' Emploi avant l' usage, pour que vous puissiez l'opérer correctement.

#### Mode de Garantie

-------

Conservez bien la carte de garantie pour recevoir les services concernés

### Conditions de service après-vente

La garantie est donnée à partir de la date d'achat, mais le document original et officiel doit être fourn pour prouver l'achat de produit.

Si un tel document original et officiel ne peut pas être fourni, ou les informations (telles que la date, le nom du produit) ne sont pas clairement enregistrées, la durée de garantie sera calculée selon les renseignements sur le produit.

### **Remargues sur Service de Garantie**

Si le produit présente des problèmes après l'achat lorsqu'il est encore sous garantie, dans ce cas, les utilisateurs bénéficieront d'un service de garantie, conformément aux réglementations nationales Si le produit présente les problèmes suivants, il n'est pas couvert par la garantie:

- Dépasser la garantie d'un an Dommages à l'apparence du produit dus à l'utilisation incorrecte ou à mauvais stockage par les utilisateurs
- Défaillance ou dommages causés pendant le transport, le
- chargement ou le déchargement Réparé ou démonté par un réparateur non qualifié
- Défaillances ou dommages dus à la négligence, à la violation de spécification sur la manipulation, à l'utilisation incorrecte.
- Défaillances et dommages causés par des facteurs de force majeure (par exemple : incendie, séisme, coup de foudre, etc.)
- Aucune garantie n'est fournie pour les accessoires tels que les fusibles et les batteries

Produits non réparés par la présente société.

### Pour vous fournir 7 × 24 heures de service excellent

Notre société se réserve le droit d'identifier définitivement la défaillance du produit.

# 1. Déclaration

Merci beaucoup d'avoir acheté nos produits. Si vous avez des questions ou des besoins, n'hésitez pas à nous contacter.

Ce manuel peut contenir des inexactitudes techniques, des incohérences avec les fonctions et le fonctionnement du produit ou des erreurs typographiques. L'entreprise mettra à jour le contenu de ce manuel en fonction de l'amélioration des fonctionnalités du produit et améliorera ou mettra à jour régulièrement les produits ou programmes décrits dans ce manuel. Des mises à jour seront ajoutées aux nouvelles versions de ce manuel sans préavis En cas de divergence entre la description du produit et le produit réel dans le manuel, le produit réel prévaudra.

# 2. Précautions de sécurité

1. Ne placez pas de conteneurs remplis de liquides (tels que des verres à eau) sur le NVR

2. Installez le NVR dans un endroit bien ventilé.Si plusieurs appareils sont installés, la distance entre les appareils doit être supérieure à 2 cm.

3. Faites fonctionner le NVR dans la température autorisée (-10 °C ~ + 55 °C) et l'humidité (10% ~ 90%). (La plage de température de fonctionnement du NVR série H.265 avec le mode RAID activé est de 0  $^{\circ}$ C ~ + 55  $^{\circ}$ C; la plage de température de fonctionnement du NVR de la série H.265 avec mode redondant est de + 20 C  $\sim + 55$  C: E Deux NVR de la série 4 utilisent des disques durs de surveillance de 1T à 4T et ont une plage de température de fonctionnement de 0 ° C à + 50 ° C

4. Lors du nettoyage de l'appareil, assurez-vous de débrancher le cordon d'alimentation et de couper complètement l'alimentation.

5. La poussière sur les cartes de circuits imprimés des NVR peut provoquer des courts-circuits lorsau'ils sont mouillés. Veuillez périodiquement utiliser une brosse douce pour enlever la poussière des cartes de circuits imprimés, connecteurs, châssis et ventilateurs de châssis. S'il est difficile d'enlever la saleté, essuyez-la avec un neutre détergent dilué dans de l'eau et essuyez.

6. Lors du nettoyage de l'équipement, utilisez des solvants volatils tels que l'alcool, le benzène ou un diluant. N'utilisez pas de nettoyants puissants ou abrasifs car cela endommagerait le revêtement de surface.

7. Veuillez acheter un disque dur SATA de surveillance auprès des canaux réguliers pour garantir sa qualité et ses exigences d'utilisation. Nous vous recommandons d'utiliser des disques durs de surveillance Seagate

8. Pendant la configuration d'enregistrement, le flux de code de stockage maximum d'un groupe de disques unique ne peut pas être supérieur à 100 Mbps (modèles NVRmE16 de la série H.265, le flux de code de stockage maximum d'un groupe de disques unique en dessous de 0 ° C ne peut pas être supérieur à 50 Mbps).

# Tiandy

# Série M7 Enregistreur Vidéo en Réseau (NVR)

# Mode d' Emploi Rapide

# CEF©

ISO 9001:2008 ISO 14001:2004

Merci d'avoir choisi nos produits

Nous vous recommandons de lire attentivement le présent Mode d'Emploi avant l'usage Il vous fournit les instructions d'utilisation et vous permet de monter correctement le produit. Tél à la clientèle : 400-686-5688

9. Assurez-vous qu'il n'y a aucun danger causé par une charge mécanique inégale.

10. Veuillez vous assurer que les câbles vidéo et audio disposent d'un espace d'installation suffisant et que le rayon de courbure des câbles ne doit pas être inférieur à 5 fois le diamètre extérieur des câbles.

11. Assurez-vous que le NVR est correctement mis à la terre.

12. Risque d'explosion en cas de remplacement incorrect de la batterie. Il n'est pas recommandé aux utilisateurs de la remplacer directement. Si un remplacement est nécessaire, utilisez uniquement le même type de produit ou un produit équivalent pour le remplacement.

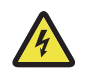

# Mise en garde

Remarque: Si la batterie est remplacée par un type incorrect, cela peut entraîner un risque d'explosion (par exemple, certains types de batterie au lithium):

-Placer la batterie dans un feu ou un four chaud, ou la casser ou la couper mécaniquement, peut provoquer une explosion;

-Placer la batterie dans un environnement à très haute température peut provoquer une explosion ou une fuite de liquides ou de gaz inflammables; -La batterie est sous une pression extrêmement basse, ce qui peut provoquer l'explosion ou la fuite de liquides ou de gaz inflammables

# 3. Installez le disgue dur

Instructions d'installation standard du disque dur NVR:

1. Dévissez les vis à l'arrière et sur les côtés du boîtier, puis retirez le couvercle supérieur.

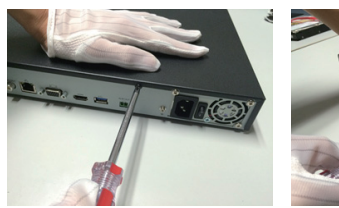

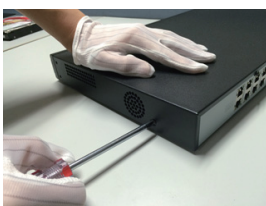

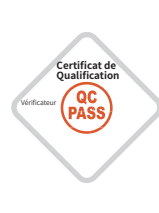

2 Connectez une extrémité du câble de données du disque dur à l'interface SATA de la carte mère NVR et l'autre extrémité au disque dur.

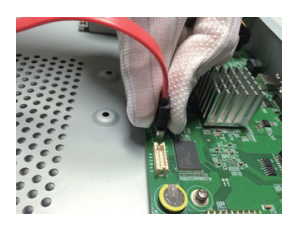

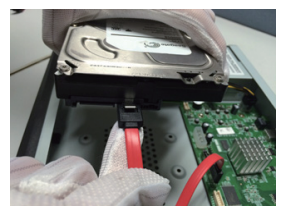

3 Une extrémité connecte une extrémité du câble d'alimentation du disque dur à l'interface SATA de la carte mère NVR, et l'autre extrémité se connecte au disque dur.

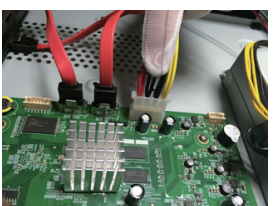

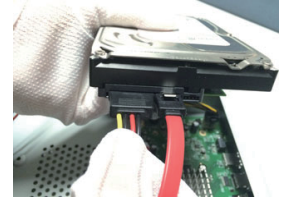

4 Fixez les vis du disque dur au bas du boîtier du NVR, couvrez le couvercle du boîtier, puis fixez avec les vis.

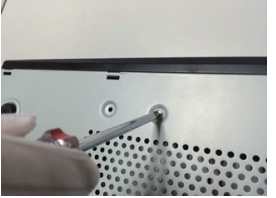

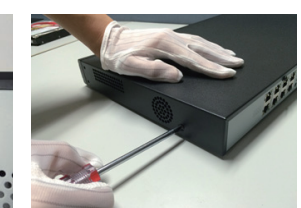

3. Une fois l'ajout réussi, l'IPC ajouté sera affiché sur le périphérique ajouté. L'état de la connexion est affiché sous la forme " , indiquant que l'ajout a réussi. L'état de la connexion s'affiche sous la forme " , indiquant que l'ajout a échoué. Veuillez vérifier que le réseau ou le contenu ajouté est correct.

| Tiandy              | (E)<br>Refectance             | E Sezvepende | As<br>Genter | ٤Ú<br>helyse | D)<br>Canson | <mark>مَثْلًا</mark><br>Réplaça | Configura | Configura. | ×<br>Nortena  |  |
|---------------------|-------------------------------|--------------|--------------|--------------|--------------|---------------------------------|-----------|------------|---------------|--|
| General             |                               |              |              |              |              |                                 |           |            |               |  |
| Config. encodeur    | Configuration de base Config. |              |              |              |              |                                 |           |            |               |  |
| Paramitres trais i  | Advesse                       |              | Modiler      |              | A(cat)       | Protocole                       | Conel     |            | Adresse MAC   |  |
| Configuration video | 192.168                       |              |              |              |              |                                 |           |            | 05012281011   |  |
|                     | 192.164                       | 311          |              |              |              | Diek                            |           |            | 01003003001   |  |
| Conte. 050          | 1192.168                      |              |              |              |              | Piež                            |           |            | 050(239-32.09 |  |
|                     | 192.168                       |              |              |              |              |                                 |           |            | 050(2281085   |  |
|                     | 192.166                       |              |              |              |              |                                 |           |            | 050101481022  |  |
| Alame Osstruction   | 192.168                       |              |              |              |              |                                 |           |            |               |  |
|                     |                               |              |              |              |              |                                 |           |            |               |  |
|                     |                               |              |              |              |              |                                 |           |            |               |  |
| Pataroltzes PTZ     |                               |              |              |              |              |                                 |           |            |               |  |
|                     | Coral                         | Nom          | État de co   | Édter Si     | pori. Active | r Caractéristique               |           | Protocole  |               |  |
|                     |                               |              | Δ.           |              |              |                                 | 16        |            |               |  |
|                     |                               |              |              |              |              |                                 |           |            |               |  |
|                     |                               |              |              |              |              |                                 |           |            |               |  |
|                     |                               |              |              |              |              |                                 |           |            |               |  |
|                     |                               |              |              |              |              | 192.168.23.00 : 1               |           |            |               |  |
|                     |                               |              |              |              |              |                                 |           |            |               |  |
|                     |                               |              |              |              |              |                                 |           | ONVER      |               |  |
|                     |                               |              |              |              |              |                                 |           |            |               |  |
|                     |                               |              | 122.040      | ✓ Équites    |              |                                 |           |            | - Barro       |  |
|                     |                               |              |              |              |              |                                 |           |            |               |  |

4. Cliquez sur " 🔁 " dans l'appareil ajouté pour prévisualiser directement la chaîne.

 Cliquez sur " " ans l'appareil ajouté pour modifier à nouveau les informations sur le canal de l'appareil.

# 8. Jouer

Sélectionnez "Menu principal-> Lecture" pour accéder à l'interface de lecture vidéo, puis sélectionnez la vidéo à lire en fonction du type de vidéo.

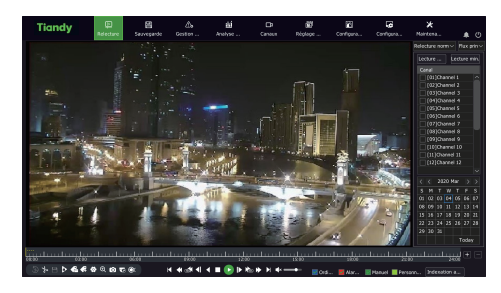

# Installation du NVR sur le disque dur avant:

1. Installez les vis de fixation du disque dur et insérez-les dans les emplacements de disque dur correspondants sur le panneau avant.

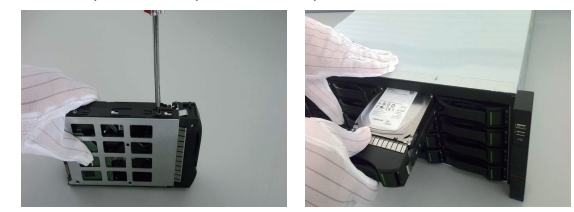

#### 4. Commencer

Avant de commencer, assurez-vous d'utiliser la puissance requise par le NVR et que la borne de mise à la terre du NVR est correctement mise à la terre. Avant de commencer, assurez-vous que la sortie vidéo et l'affichage du NVR sont correctement connectés.

Branchez l'alimentation et allumez l'interrupteur d'alimentation sur le panneau arrière pour allumer l'appareil.

Nom d'utilisateur par défaut de l'appareil: mot de passe administrateur: personnalisé

### 5. Initialisation du disque

Sélectionnez "Menu principal-> Paramètres système-> Gestion des disques" pour accéder à l'interface de gestion des disques. Sélectionnez le disque dur à configurer pour l'initialisation et les autres opérations.

# 6. Modifiez l'IP de l'appareil

Sélectionnez "Menu principal-> Paramètres système-> Paramètres réseau" pour accéder à l'interface de configuration de la carte réseau et effectuer des opérations telles que la modification de l'adresse IP.

# 7. Ajoutez des chaînes numériques

1. Sélectionnez "Menu principal-> Gestion des chaînes-> Configuration des chaînes-> Configuration de base", cliquez sur le bouton de recherche, l'appareil recherche automatiquement, le bouton de recherche devient un bouton d'arrêt, cliquez sur le bouton d'arrêt pour arrêter la recherche.

2. Si la recherche est terminée ou sélectionnez l'IPC à ajouter pendant la recherche, cliquez sur Ajouter ou double-cliquez sur l'IPC à ajouter.

# 9. Surveillance mobile

1. Dans l'état d'aperçu, déplacez la souris vers le bas de l'écran et la barre des tâches apparaîtra. Cliquez sur l'icône de surveillance mobile " " pour accéder à l'interface de surveillance mobile, scannez le premier code QR pour télécharger le client, puis scannez le code QR ID pour obtenir le numéro ID. Effectuez ensuite un aperçu vidéo mobile et d'autres opérations.

|                                                            | Surveillance par smartphone |                                                                  |                                                               |                        |  |  |  |  |
|------------------------------------------------------------|-----------------------------|------------------------------------------------------------------|---------------------------------------------------------------|------------------------|--|--|--|--|
|                                                            |                             |                                                                  |                                                               |                        |  |  |  |  |
| Scannez le premier code QR pour télécharger l'application. |                             |                                                                  |                                                               |                        |  |  |  |  |
|                                                            | 2. Assurez-vous que l'a     | ppareil est connecté à Interne<br>téléchargée pour scanner le se | t, il affichera le deuxième co<br>cond code QR afin d'ajouter | de QR.<br>un appareil. |  |  |  |  |
|                                                            | État de connexion Rés       | eau public non connecté                                          | Rafraîchir                                                    | Retour                 |  |  |  |  |

Explication:

Certains modèles ne prennent pas en charge la surveillance des téléphones portables. Veuillez vous référer au produit réel.

# 10. Arrêtez

Sélectionnez "Menu principal-> O " et cliquez sur "Fermer". Dans la fenêtre d'invite, cliquez sur Oui pour terminer l'opération de fermeture. Remarque:

1. Lorsque le système affiche «Arrêter le système», ne coupez pas l'alimentation.

2. Ne forcez pas l'alimentation pendant que l'appareil fonctionne.